## **IRONCAD (CAXA) DRAFT - OPTIONS – 3D INTERFACE – LINE ATTRIBUTES**

The following image is of the "Options" dialog box, and "3D Interface" section. These "Global Settings" relate to "Generated Views" of models from the 3D Scene. Similar settings can be found and edited within "View Properties".

Note that it's necessary to have a drawing open that contains the "Styles" (Layers, Linetypes) that you want to apply within these "Global Settings". If at any time CAXA can't find the selected "Styles" in the current drawing, it will revert to it's default settings.

| Default       Import from file       Export to file         Path       Display         System       Projection Options         Interaction       Do not export v         Path       Use varot v         Interface       Projection Objects         Aptitude       Projection Objects         Projection Objects       Center lines         Bord Lines       ByLayer v         Projection Objects       Break line         Projection Objects       Center lines         Break line       ByLayer v         Break line       ByLayer v         Break line       ByLayer v         Break line       Break line         Break line       Break line         Break line       Break line type         Zigzag       V         Ob Dimensions       SM Tool Center         SM Tool Center       3 D Dimensions         PMI dimension       PMI dimension         PMI text       Display Type       Real         Diaplay Type       Real       Quick         Angle Projection       First       Third         Do Not Subw Fasteners       Show view out of sync indiators       Projection Unit         Immunotion       Show view out | Options                                                                                                    | X                                                                                                    |
|----------------------------------------------------------------------------------------------------|----------------------------------------------------------------------------------------------------|----------------------------------------------------------------------------------------------------|
| Path       Display         System       Projection Options         Interface       Do not export         Path       Do not export         Data Interface       Projection Objects         Standard Lines       ByLayer         Broke Lines       ByLayer         Standard Lines       ByLayer         Broke Lines       ByLayer         Standard Lines       ByLayer         Broke Lines       ByLayer         Broke Lines       ByLayer         Projection Objects       Broke Lines         Center Marks       Bend Lines         Bend Lines       Break line type         Break Lines       Break Lines         Do Threads Annotations       SM Tool Center         Sketch Dimensions       M tool Center         PMI text       Dimensions         PMI text       Dimensions         PMI dimension       PMI text         Do Not Show Fasteners       Show view out of sync indiators         Projection only       Show view out of sync indiators         Projection Unit       Tm                                                                                                    |                                                                                                    | Default Import from file Export to file                                                                                                    |
|                                                                                                    | <ul> <li>Path <ul> <li>Display</li> <li>System</li> <li>Interaction</li> <li>Text</li> <li>Data Interface</li> <li>Aptitude</li> <li>SD Interface</li> <li>File Attribute</li> </ul> </li> <li>Projection Objects <ul> <li>Center Lines</li> <li>Center Marks</li> <li>Arc Center Marks</li> <li>Bend Lines</li> <li>CosmeticThreads</li> <li>Threads Annotations</li> <li>SKetch Dimensions</li> <li>Sketch Dimensions</li> <li>Sketch Dimensions</li> <li>PMI dimension</li> <li>PMI text</li> <li>Weld Comment</li> <li>2D profile</li> <li>3D Curve</li> <li>Surface</li> <li>Reference 2D</li> <li>Label</li> <li>show above section</li> </ul></li></ul> | etic thread       Dimensions       BOM and others         Line Attribute       Contour Line       Standard Lines Co          Hide Line       ByLayer       ByLayer          Fillet Lines       ByLayer        ByLayer          Bend Lines       ByLayer        ByLayer          Break line       ByLayer        ByLayer          Use Part Color       Project Hidden Parts         Break line type       Zigzag          Center line extension       1.25         1.25       In Sheet Unit         Dimension Type       Auto         Other       Other         Display Type       Real         O Not Show Fasteners       Othor         O Not Cut Fasteners       Show view out of sync indiators         Projection Unit       mm |

Generally speaking the line attributes (Colour, Linetype, Width) should be set to "ByLayer".

Regarding Sheet Metal Bend Lines there are both "Upward Bends" and "Downward Bends". The following automatic "Bend Line" settings should be used for "Upward Bends". To help distinguish "Downward Bends", after these are generated, manually place these onto the "Standard Lines <u>Dash Double Dot</u> LW3" layer using the "Edit Curve Property" tool.

This document is copyright of JAMES FORTEN INDUSTRIAL LTD and all rights are reserved.

There are instances in which CAXA doesn't display the set line attributes as expected, and other instances where it isn't obvious what setting CAXA is using. Regarding those instances notes have been added below.

| Line Attribute                     | Layer                                                                                                    | Line<br>Colour | Linetype | Width   |
|------------------------------------|----------------------------------------------------------------------------------------------------|----------------|----------|---------|
| Bend Lines                         | Standard Lines Dash Dot LW3<br>Manually put "Downward Bends"<br>onto <u>Dash Double Dot</u> LW3                                                                                   | ByLayer        | ByLayer  | ByLayer |
| Break Line                         | Standard Lines Continuous LW3<br>(Solid Layer)                                                                                                    | ByLayer        | ByLayer  | ByLayer |
| Broken-Out Section                 | IRONCAD ignores selections and uses the "Contour Line" settings.                                                                                                    | ByLayer        | ByLayer  | ByLayer |
| Centerline                         | Standard Lines Center LW3<br>(Centerline Layer)                                                                                                    | ByLayer        | ByLayer  | ByLayer |
| Contour Line                       | Standard Lines Continuous LW5<br>(Thick Solid Layer)                                                                                                    | ByLayer        | ByLayer  | ByLayer |
| Cosmetic Threads                   | Standard Lines Continuous LW3<br>(Solid Layer)                                                                                                    | ByLayer        | ByLayer  | ByLayer |
| Crop View<br>Boundary              | These use the same settings as those used for "Break Lines".                                                                                                    |                |          |         |
| Detail View Border<br>(and Leader) | During view creation CAXA uses<br>the Solid Layer (Standard Lines<br>Continuous LW3). After creation,<br>the desired Line Attributes can be<br>selected via the Properties Panel. |                |          |         |
|                                    | It would be better to use the same<br>Line Attributes as the "Detail View<br>Boundary" during creation.                                                                           |                |          |         |
| Detail View<br>Boundary            | Standard Lines Continuous LW3<br>(Solid Layer)                                                                                                    | ByLayer        | ByLayer  | ByLayer |
| Fillet Lines                       | Standard Lines Continuous LW3<br>(Solid Layer)                                                                                                    | ByLayer        | ByLayer  | ByLayer |
| Guide Curve<br>(new to 2023)       | Standard Lines Center LW3<br>(Centerline Layer)                                                                                                    |                | ByLayer  | ByLayer |
|                                    | This is supposedly for Sweep Guide<br>Curves. But within 2023 PU1 this<br>still isn't functioning.                                                                                | ByLayer        |          |         |
| Hatching                           | Standard Hatching LW3<br>(Hatch Layer)                                                                                                    | ByLayer        | ByLayer  | ByLayer |
| Hide Line                          | Standard Lines Hidden LW3<br>(Dash Layer)                                                                                                    | ByLayer        | ByLayer  | ByLayer |

This document is copyright of JAMES FORTEN INDUSTRIAL LTD and all rights are reserved.